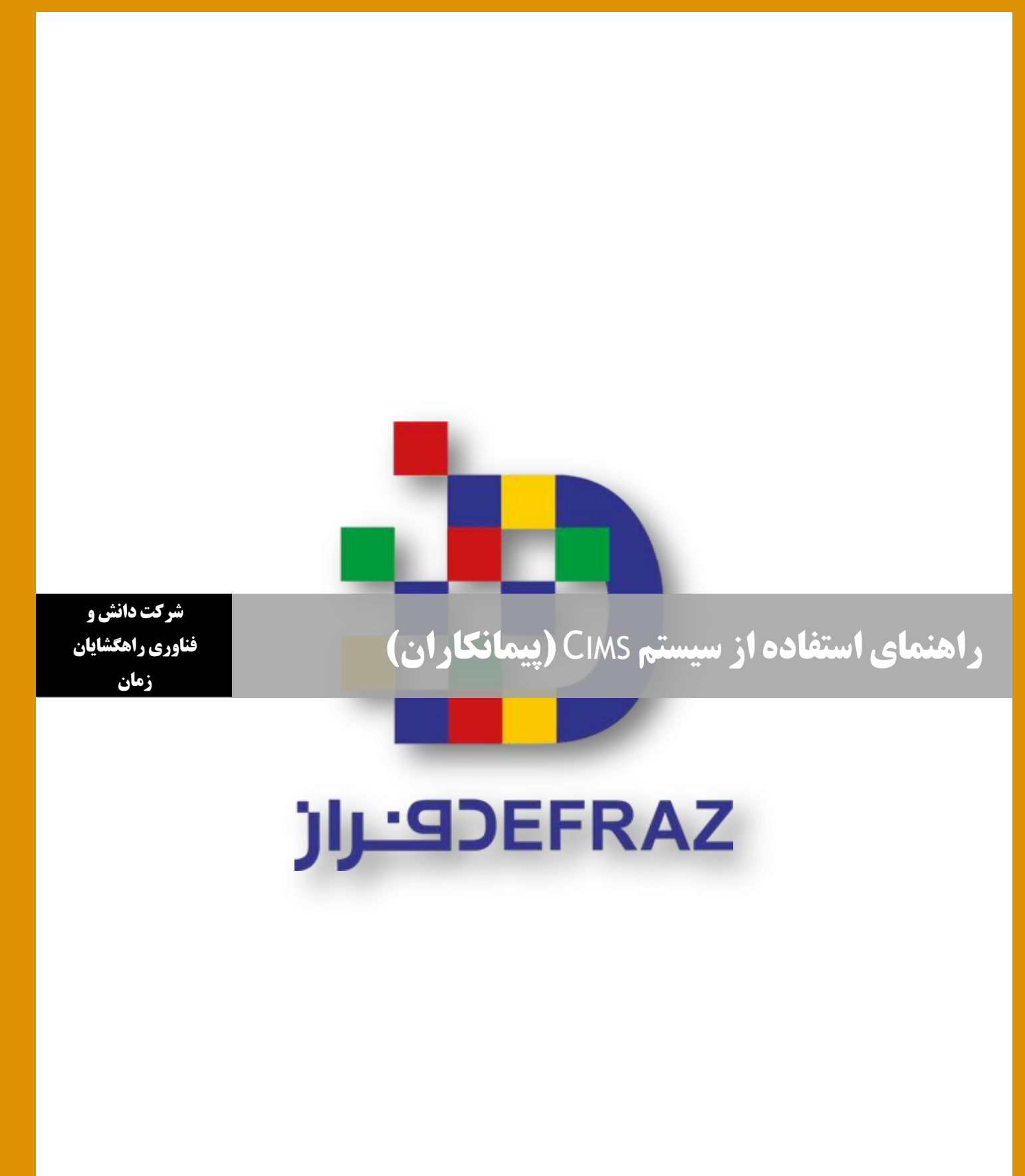

www.defraz.ir

فهرست مطالب

| ۲ | امعرفی سیستم                                |
|---|---------------------------------------------|
| ۲ | ۲نمای سیستم                                 |
| ۲ | ۲.۱ پیمانکاران                              |
| ۲ | ۲.۲ پرسنل ۲.۲                               |
| ۲ | ۳راهنمای استفاده از سیستم Cims و تنظیمات آن |
| ۲ | ۳.۱ پیمانکاران۳پیمانکاران                   |
| ۶ | ۳.۲ پرسنل                                   |
| ۹ | ۴سؤالات متداول                              |

#### **۱** معرفی سیستم

این سیستم برای مدیریت اطلاعات پیمانکاران و پرسنل طراحی گردیده است. به این شیوه که پیمانکاران و پرسنل محترم با نام کاربری و رمز عبوری که در اختیار دارند وارد سیستم شده و اطلاعات خواسته شده از آنها را تکمیل میکنند. سپس عملکرد آنها در یک قرارداد مورد ارزیابی قرار می گیرد.

## ۲ نمای سیستم

پیمانکاران و پرسنل با نام کاربری و رمز عبور خود میتوانند وارد این قسمت از سیستم Cims شوند.

## ۲.۱ پیمانکاران

پیمانکار به لیست قرارداد هایی که در آن شرکت کرده دسترسی دارد که میتواند برای هر قرارداد "پرسنل" و "تجهیزات" مورد نیاز آن را اضافه نماید.

### ۲.۲ پرسنل

پرسنل به صفحه پروفایل شخصی خود دسترسی دارند و در صورت لزوم میتوانند اطلاعات خود را بروزرسانی کنند. علاوه بر این میتوانند پرونده خود را مشاهده نمایند. در قسمت دوره های آموزشی نیز دوره های گذرانده خود را اضافه میکنند.

## ۳ راهنمای استفاده از سیستم Cims و تنظیمات آن

#### ۳.۱ پیمانکاران

پیمانکار محترم برای ورود، گزینه " شرکتهای پیمانکار" را انتخاب و سپس نام کاربری و رمز عبور خود را وارد کنید. در انتها دکمه "ورود" را کلیک نمایید.

|                                                                                                   | تهران بزرک                              | ر <i>کت توزیع نیرو</i> ی برق                                  | * 😿  |
|---------------------------------------------------------------------------------------------------|-----------------------------------------|---------------------------------------------------------------|------|
| 1010101010001010010101010<br>100 xx81 00 000000000000<br>100 xx81 00 0000000000000000000000000000 | ورود به عنوان<br>نام کاربری<br>رمز عبور | شرکت های پیمانکار<br>شرکت های پیمانکار<br>پرسنل شرکت پیمانکار |      |
| 10101010100010101001010010<br>101010<br>101010                                                    | 10101010 10 10 101010101                |                                                               | ورود |
| - Ale contribu                                                                                    | وروب والمتعر القامية برا قفقت مرامة     |                                                               | N.   |

در ابتدا وارد صفحه "لیست قراردادها" میشوید. در اینجا لیست تمام قراردادهایی که در آن شرکت کرده اید، مشاهده می-

نماييد.

|          |              |                 |                |               |               | شرت توزیع نیروی برق تهران بزرگ<br>مست قداردادها محرومی<br>است قدارداد ها |
|----------|--------------|-----------------|----------------|---------------|---------------|--------------------------------------------------------------------------|
| عىليات   | ميلغ قرارداد | تاريخ<br>ميادله | تاريخ<br>اتمام | تاريخ<br>شروع | شماره قرارداد | مرشوع                                                                    |
| 🔻 جزئیات | پرسنل        | ا 🛄 ریست        | 90/05/10       | 90/03/20      | 90/60-19/0152 | ۔<br>اصلاح کابل هاي ارتباطترانسـفور ماتور به تابلو فشار ضعيف             |
| ◄ جزئيات | ت قرارداد    | ( 📥 تجهيزان     | 91/04/10       | 90/07/09      | 90/67-02/0365 | نيرورسانى-مشترک مهرداد نويدې مقدم                                        |
| ♥ جزئیات | 600,000,000  | 90/09/05        | 91/03/31       | 90/03/17      | 90/67-13/0623 | نيرو رسانى سحر خيزان                                                     |
| ◄ جزئيات | 180,780,000  | 90/09/06        | 90/11/30       | 89/05/15      | 90/67-13/0651 | نيرو رسانى فارسى                                                         |
| ♥ جزئیات | 520,025,000  | 90/09/13        | 90/12/06       | 90/02/20      | 90/67-20/0824 | نيرورسانى(على حسنلو)                                                     |
| ◄ جزئيات | 94,577,500   | 90/09/13        | 90/12/06       | 89/11/17      | 90/67-20/0825 | نيرورسانۍ(عبىالباقې)                                                     |
| ♥ جزئیات | 692,500,000  | 90/09/13        | 90/12/06       | 89/12/25      | 90/67-20/0826 | نيرورسانی(احمدي موسوې)                                                   |
| 🛩 جزئیات | 18,848,000   | 90/09/21        | 90/11/30       | 89/05/09      | 90/67-20/0900 | نیرورسانی(فرهی فرد)                                                      |
| ◄ جزئيات | 618,170,000  | 90/09/21        | 90/11/30       | 89/10/19      | 90/67-20/0902 | نیرورسانی(اقتصاد نوین)                                                   |
| 👻 جزئیات | 69,040,000   | 90/09/21        | 90/11/30       | 89/03/23      | 90/67-20/0903 | نیرورسانی(خالو اوغلی)                                                    |
| ♥ جزئیات | 558,100,000  | 90/09/21        | 90/11/30       | 90/05/05      | 90/67-20/0904 | نیرورسانی(باقرزاده)                                                      |
| 💌 جزئیات | 150,000,000  | 90/09/21        | 90/11/30       | 90/05/19      | 90/67-20/0905 | نيرورسانی(محمدې)                                                         |
| ♥ جزئیات | 250,000,000  | 90/09/26        | 90/12/29       | 89/10/09      | 90/67-13/1052 | نيرو رساني سماعي -89-صنعت پژوهان برق کوشا                                |

پس از کلیک بر روی علامت "بعلاوه" در صفحه باز شده روی جدول مقابل اولین آیتم (پرسنل) کلیک کرده و در جدول باز شده فرد مورد نظر را انتخاب کرده و بعد از تکمیل مابقی اطلاعات خواسته شده دکمه "ذخیره" را کلیک نمایید.

|                                                             |                                    |                           |                                  | رك                                | ى بق تىران بزر                         | رت توزیع نیرو                             | ¢ 🛪                                   | <b>→</b>        |
|-------------------------------------------------------------|------------------------------------|---------------------------|----------------------------------|-----------------------------------|----------------------------------------|-------------------------------------------|---------------------------------------|-----------------|
|                                                             |                                    |                           |                                  |                                   |                                        | لروج                                      | مت قراردادها <b>م</b> خ               | ليتد            |
|                                                             |                                    |                           |                                  |                                   |                                        |                                           |                                       |                 |
|                                                             |                                    |                           | 90/                              | شمارہ 19/0152-60                  | اتور به تابلو فشار ضعیف به             | فايل هاي ارتياطتر اتسقور ه                | رسنل قرارداد اصلاح                    | اليست           |
| عمليات                                                      |                                    | رشيت                      | و تسام                           | تاريو                             | تاريخ شردع                             | د                                         | نام پرسا                              | ر شعیت<br>تایید |
|                                                             |                                    |                           | فت تقد(                          | رکوردي يا                         |                                        |                                           |                                       |                 |
|                                                             |                                    |                           |                                  |                                   |                                        |                                           |                                       |                 |
|                                                             |                                    |                           |                                  | اد                                | تران بزرک<br>صفحه اصله >> پر سنل قداره | ی توزیع نیروی برد<br>-                    | برکن<br>بی قراردادها 📕 خروج<br>راوداد | ليس             |
| 🕑 ، برستل سفانکار ان                                        | _                                  |                           | 1                                | 💭 1390<br>💭 1390                  | )-03-20<br>)-05-10<br>در حال فعالیت ب  | رد اطلاعات<br>ب *<br>نبروع<br>نمام        | قرم در<br>برسنر<br>تاريخ ۱<br>وضعيد   |                 |
| Search or enter address                                     |                                    | _                         |                                  | *                                 | عنير بروژه ←<br>ناظر ←                 |                                           | سەت<br>نقىش                           |                 |
| ۲                                                           | e                                  | ن برق تهران بزرکه         | بشركت توزيع نيروى                | *                                 | V                                      | ا میں میں میں میں میں میں میں میں میں میں | تخمم<br>تخمم<br>نخم                   | ٣               |
|                                                             |                                    |                           |                                  |                                   |                                        |                                           |                                       |                 |
|                                                             |                                    |                           |                                  |                                   |                                        |                                           |                                       |                 |
| شماره هنراد التقاي                                          | تولد رشته تحميلی                   | کد ملی سال                | نام خاتر الکی                    | ليست<br>تام                       |                                        |                                           |                                       |                 |
| تعتبر، عربه<br>بالتحاري<br>بالتحاري<br>بالتحاري<br>بالتحاري | تولد رينته تصيلی<br>20 13<br>23 13 | کدملی سال<br>54<br>71 819 | تەرخەرەقى<br>قىبرى<br>جىسىن ئادە | ليست<br>تلم<br>اردلان<br>محمد رضا |                                        |                                           |                                       |                 |

# در بخش "جزئيات" قرارداد موردنظر وارد آيتم "تجهيزات قرارداد" شويد.

|          |              |                 |                |               |               | شرکت توزیع نیروی برق تهران بزرگ<br>پست قراردادها به خروج |
|----------|--------------|-----------------|----------------|---------------|---------------|----------------------------------------------------------|
|          |              |                 |                |               |               | ت قرارداد ها                                             |
| عليات    | ميلغ قرارداد | تاريخ<br>ميادله | تاريخ<br>اتمام | تاريخ<br>شروع | شماره قرارداد | مرشرع                                                    |
| 🔻 جزئیات | پرسنل        | ا 🔜 اليست       | 90/05/10       | 90/03/20      | 90/60-19/0152 | اصلاح كابل هاي ارتباطترانسفور ماتور به تابلو فشار ضعيف   |
| ♥ جزئیات | ت قرارداد    | ( 🔚 تجهیزات     | 91/04/10       | 90/07/09      | 90/67-02/0365 | نيرورسانى-مشترک مهرداد نويدي مقدم                        |
| ♥ جزئیات | 600,000,000  | 90/09/05        | 91/03/31       | 90/03/17      | 90/67-13/0623 | نيرو رسانى سحر خيزان                                     |
| ♥ جزئیات | 180,780,000  | 90/09/06        | 90/11/30       | 89/05/15      | 90/67-13/0651 | نيرو رسانى فارسى                                         |
| ♥ جزئیات | 520,025,000  | 90/09/13        | 90/12/06       | 90/02/20      | 90/67-20/0824 | نيرورسانې(علې حسنلو)                                     |
| ◄ جزئيات | 94,577,500   | 90/09/13        | 90/12/06       | 89/11/17      | 90/67-20/0825 | نیرورسانۍ(عینالیاقۍ)                                     |
| ♥ جزئیات | 692,500,000  | 90/09/13        | 90/12/06       | 89/12/25      | 90/67-20/0826 | نيرورسانی(احمدي موسوې)                                   |
| ◄ جزئيات | 18,848,000   | 90/09/21        | 90/11/30       | 89/05/09      | 90/67-20/0900 | نیرورسانی(فرهی فرد)                                      |
| ♥ جزئیات | 618,170,000  | 90/09/21        | 90/11/30       | 89/10/19      | 90/67-20/0902 | نیرورسانی(اقتصاد نوین)                                   |
| ♥ جزئیات | 69,040,000   | 90/09/21        | 90/11/30       | 89/03/23      | 90/67-20/0903 | نیرورسانی(خالو اوغلی)                                    |
| ♥ جزئیات | 558,100,000  | 90/09/21        | 90/11/30       | 90/05/05      | 90/67-20/0904 | نیرورسانی(باقرزاده)                                      |
| ♥ جزئیات | 150,000,000  | 90/09/21        | 90/11/30       | 90/05/19      | 90/67-20/0905 | نيرورسانی (محمدې)                                        |
| ◄ جزئيات | 250,000,000  | 90/09/26        | 90/12/29       | 89/10/09      | 90/67-13/1052 | نيرو رسانې سماعې -89-صنعت پژوهان برق کوشا                |

# پس از کلیک بر روی علامت "بعلاوه" در صفحه باز شده اطلاعات تجهیزات را وارد کرده و ذخیره نمایید.

|      |        |       | ران بزرک    | بشرکت توزیع نیروی برق ته | ₩                       |
|------|--------|-------|-------------|--------------------------|-------------------------|
|      |        |       |             | نا خروج                  | لیست قرارداده           |
|      |        |       |             |                          | ليت                     |
| عنيت | مالكيت | Tark  | قرارداد     | شتاسه تجهزات             | ر شعبت<br>تا <u>ب</u> د |
|      |        | ک تقد | ركوردي يافئ |                          |                         |

| 1                                                                     | <del> </del>                                                                             |
|-----------------------------------------------------------------------|------------------------------------------------------------------------------------------|
| ن مهران تررک                                                          | سرکت توزیع سروی رو                                                                       |
|                                                                       | 1 H H                                                                                    |
|                                                                       |                                                                                          |
|                                                                       | ليست قراردادها 🚽 خروج                                                                    |
| صفحه اصلبي >>     قرارداد >cu_contract_tajhizat                       | لیست قراردادها 🗖 خروج<br>cu_contract_tajhizat قرارداد                                    |
| صفحه اصلبي >>     قرارداد >>cu_contract_tajhizat                      | لیست قراردادها خروج<br>cu_contract_tajhizat قرارداد<br>قرم پروید اطلاعات                 |
| صفحه اصلی >> قرارداد > cu_contract_tajhizat<br>تستر پر تابل →         | لیست قراردادها فروج<br>cu_contract_tajhizat قرارداد<br>قرم وروه اطلاعات<br>شناسه تجهیزات |
| صفحه اصلی >> قرارداد >cu_contract_tajhizat<br>تستر پرتابل ←           | لیست قراردادها خروج<br>دریداد<br>قرم ورود اطلاعات<br>شناسه تجهیزات<br>تعداد              |
| صفحه اصلی >> قرارداد > cu_contract_tajhizat<br>شتر پرتابل ب<br>قطعی ب | لیست قراردادها خروج<br>دریداد<br>قرم ورود اطلاعات<br>شناسه تجهیزات<br>تعداد<br>مالکیت    |

# ۳.۲ پرسنل

پرسنل محترم برای ورود، گزینه "پرسنل شرکت پیمانکار" را انتخاب و سپس نام کاربری و رمز عبور خود را وارد کنید. در انتها دکمه "ورود" را کلیک نمایید.

|                   |                                                        | د به عنوان<br>نام کاربری | پرسنل شرکت پیمانکار<br>شرکت های پیمانکار<br>بر سنل شرکت بیمانکار |     |
|-------------------|--------------------------------------------------------|--------------------------|------------------------------------------------------------------|-----|
| 010100010101010   | 10101 010101 010100<br>1101010 0101 01 010 10101 10101 | رمز عبور                 | -                                                                |     |
| 10101010100010101 | 0101010110                                             |                          |                                                                  |     |
|                   | 10101001010111010101110                                | 10101010 10 10 101010    | 0101                                                             | رود |

در ابتدا وارد صفحه "پروفایل من" میشوید. در صورت لزوم اطلاعات خود را تغییر داده و ذخیره نمایید.

| بزرگ                                                   | مرکت توزیع شروی برق تهران<br>بروایل من من مشاهده بدونده اوره های آمور شده اور خروج<br>فرم درده اعلامات |
|--------------------------------------------------------|----------------------------------------------------------------------------------------------------|
|                                                        | نام *                                                                                                  |
|                                                        | نام خانوادگی *                                                                                         |
| usr_207                                                | نام کاربری *                                                                                           |
| د<br>در صورت تیاز به تغیر رمز عیور این فیلد را پر کنید | رمز عبور *                                                                                             |
|                                                        | سال تولد                                                                                               |
|                                                        | نام يدر                                                                                                |
|                                                        | شاماره شناسنامه *                                                                                      |
|                                                        | کد ملی *                                                                                               |
|                                                        | محل تولد                                                                                               |
| مجرد ◄                                                 | وضعيت تاهل *                                                                                           |
| معاف 🕶                                                 | وضعيت نظام وظيفه *                                                                                     |
| ديبيم 🔻                                                | مدرک تحصیلی **                                                                                         |
| ـــــــــــــــــــــــــــــــــــــ                  | شماره همراه                                                                                            |
| No file selectedBrowse                                 | اسکن تصویر فرد                                                                                         |
|                                                        |                                                                                                    |
|                                                        | ذخيره انصراف                                                                                           |

در بخش "دوره های آموزشی" دوره های آموزشی که توسط فرد گذرانده شده مشاهده میکنید. برای اضافه کردن دوره های مربوطه روی علامت "بعلاوه" کلیک نمایید.

| پروفایل من مشاهده پرونده مرادی کری مرادی کری<br>پروفایل من مشاهده پرونده مرادی آموزشی مرادی کروچ       | • |
|----------------------------------------------------------------------------------------------------|---|
| البيت                                                                                                  |   |
| 🖃 تام تام خاتوادگی شناسه دوره آموزشی شناسه درگز آموزشی ساعات تلوری ساعات عملی از تاریخ تا تاریخ عملیات |   |
| ركوردي پافت شد!!!                                                                                      |   |
|                                                                                                    |   |

سپس صفحه پایین باز شده و بعد از تکمیل اطلاعات و قراردادن تصویر گواهی دکمه "ذخیره" را فشار دهید. (چنانچه فرد چندین دوره آموزشی گذرانده باشد. هر بار روی علامت "بعلاوه" کلیک نمایید و بدین طریق می توانید همه دوره ها را اضافه کنید.)

| شرکت توزیع نیروی برق تهران بزرک                       |
|-------------------------------------------------------|
| بروفایل من 🚽 مشاهده برونده 🚽 دوره های آموزشـی 🚽 خروج  |
| فرم ورود اطلاعات                                      |
| شناسه دوره آموزشنی * 🐱 خطوط زمینی 👻                   |
| شناسه مرکز آموزشی <b>* موسسه آموزشي آگاهان نیرو 👻</b> |
| ساغات تئورې *                                         |
| ساعات عملی *                                          |
| از تاريخ * 1392-05-26                                 |
| تا تاريخ * 1392-05-26                                 |
| نمره کسب شده *                                        |
| اسکن گواهۍ <b>*</b>                                   |
|                                                       |
| وضعيت قبول 🗸                                          |
| ذخيره انصراف                                          |

## ۴ سؤالات متداول

**۴.1** نام کاربری و رمز عبور را از کجا دریافت کنیم؟

۴.۱.۱ برای دریافت نام کاربری به شرکت توزیع برق تهران بزرگ تماس حاصل فرمایید.

**۴.۲** در بارگذاری اسکن اسناد خواسته شده خطا رخ داده است. چه باید بکنم؟

۴.۲.۱ ابتدا بررسی کنید که حجم اسناد بیشتر از ۱ مگابایت نباشد و فرمت آن ترجیحا به صورت pdf باشد.